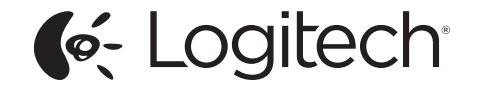

# Ultrathin Keyboard Folio S310

for Samsung Galaxy Tab 3™ (10.1")

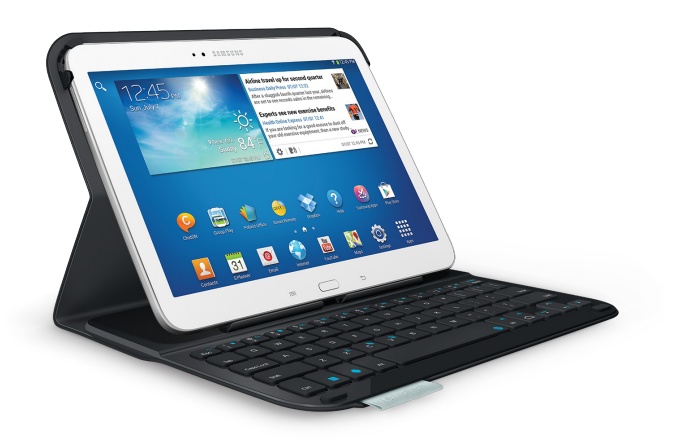

# Setup Guide

### Contents

| English                  |    | · | . 3 |  |  |  |  |  |  |  |  |  |  |      |
|--------------------------|----|---|-----|--|--|--|--|--|--|--|--|--|--|------|
| www.logitech.com/support | Ç. |   |     |  |  |  |  |  |  |  |  |  |  | . 17 |

#### Know your product

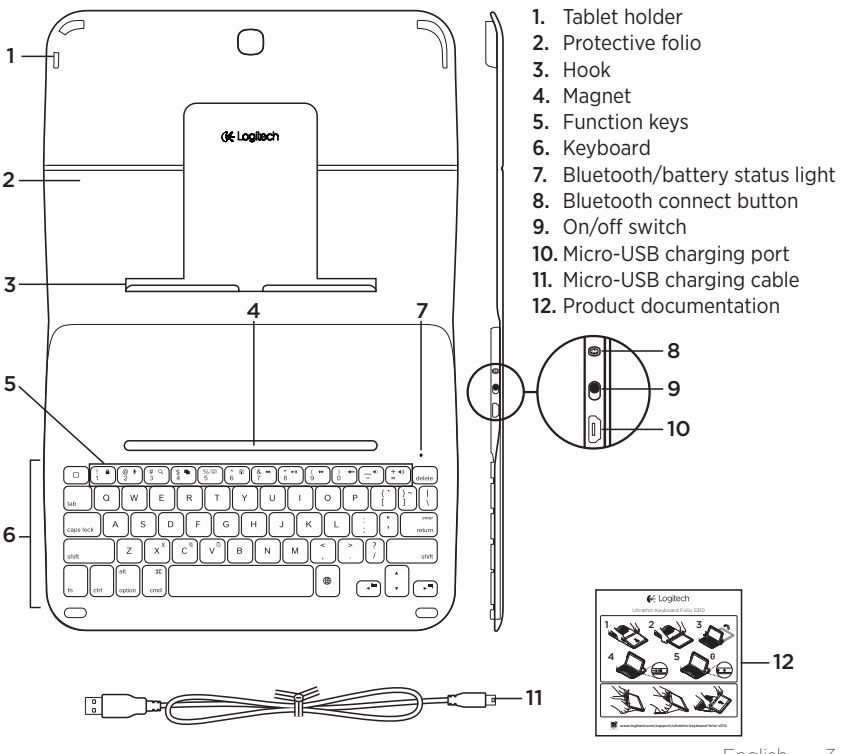

# Setting up the keyboard folio

#### Getting started

 Open the keyboard folio and push your Samsung Galaxy Tab 3 into the tablet holder:

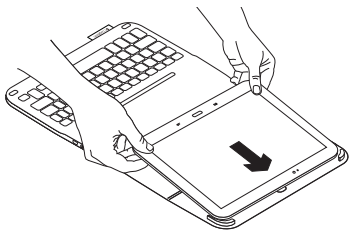

2. Push your Samsung Galaxy Tab 3 down into the hook:

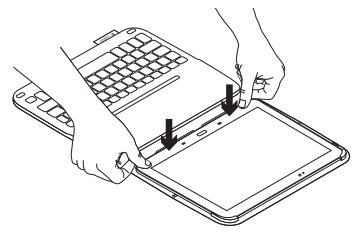

**3.** Move the keyboard folio into the typing position by lifting the back of the protective folio and sliding the hook forwards until it aligns with the magnet:

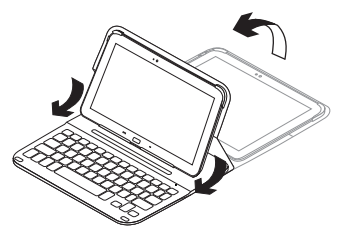

 Establish Bluetooth connection with your Samsung Galaxy Tab 3. See "Using the Keyboard Plus app."

# Using the Keyboard Plus app

You use the **Keyboard Plus** app when first setting up your keyboard folio, to establish Bluetooth connection with your Samsung Galaxy Tab 3 and configure the keyboard to get the best typing experience.

You can use the app at any point in the future if you experience issues, or want to change your settings.

The **Keyboard Plus** app is available on the Google Play<sup>™</sup> Store.

#### To install the Keyboard Plus app:

- From a Home screen, touch Apps →
   ▶ Play Store.
- **2.** Touch  $\mathbf{Q}$  and search for 'Keyboard Plus'.
- 3. Select and install the app.

When the app is successfully installed it is displayed on the **Apps** screen as **Keyboard Plus**.

#### To establish connection with your Samsung Galaxy Tab 3:

 Launch the app. From a Home screen, touch ■ Apps → Keyboard Plus.

You are prompted:

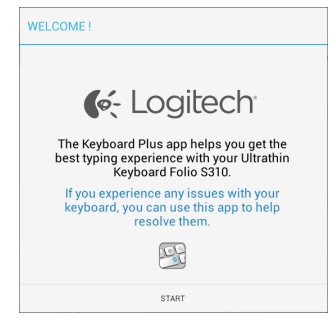

- 2. Touch START to start the Keyboard Setup Assistant which guides you through the connection process.
- **3.** Turn on Bluetooth on your Samsung Galaxy Tab 3.

If Bluetooth is turned off you are prompted:

| KEYBOARD SETUP ASSISTANT                      |                                      |  |  |  |  |
|-----------------------------------------------|--------------------------------------|--|--|--|--|
| You first need to <b>turn ON t</b><br>next to | he Bluetooth adapter. Click proceed. |  |  |  |  |
| CANCEL                                        | NEXT                                 |  |  |  |  |

Touch NEXT to turn on Bluetooth.

**4.** Pair your Samsung Galaxy Tab 3 and keyboard folio. You are prompted:

| KEYBOARD SETUP ASSISTANT                        |                                             |  |  |  |  |
|-------------------------------------------------|---------------------------------------------|--|--|--|--|
| You need to <b>pair your Logi</b><br>Click next | ech keyboard to this tablet.<br>to proceed. |  |  |  |  |
| CANCEL                                          | NEXT                                        |  |  |  |  |

#### To pair the devices:

a. Touch NEXT. You are prompted:

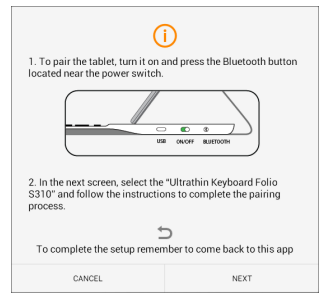

b. Turn on your keyboard (see "Using the keyboard folio"), and touch **NEXT**.

You are taken to the **Samsung Galaxy Tab 3 Settings** page.

The first time you turn on your keyboard the status light blinks blue to indicate that the keyboard is discoverable, ready for pairing with your Samsung Galaxy Tab 3. It remains discoverable for 15 minutes. If the status light doesn't blink blue, press the Bluetooth connect button.

- c. In the Settings page, touch Keyboard Folio S310 from the list of 'Available devices'. A PIN is displayed on screen.
- d. On the keyboard, enter the PIN and press **Enter**.

When successful connection is made the keyboard status light turns solid blue for a short time, and then off. The keyboard folio is now paired with your Samsung Galaxy Tab 3.

5. Enable the keyboard folio. You are prompted:

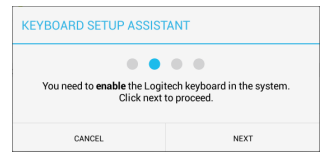

To enable the keyboard folio:

a. Touch NEXT. You are prompted:

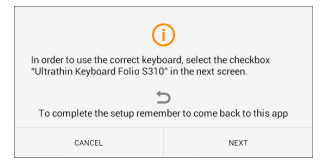

- b. Touch NEXT. You are taken to the Samsung Galaxy Tab 3 Settings page, "Language and input" section.
- c. Check "Ultrathin Keyboard Folio S310":

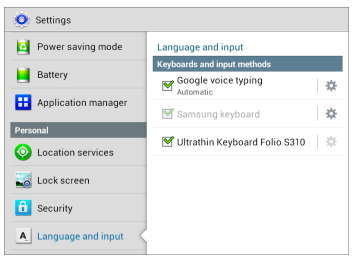

The following note is displayed:

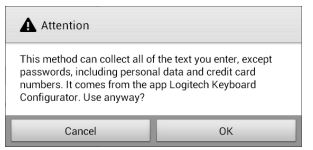

- d. Touch OK to close this note, and then press the button on your Samsung Galaxy Tab 3 to return to the Keyboard Setup Assistant.
- 6. Set the keyboard folio as the default device for typing. You are prompted:

| KEYBOARD SETUP ASSISTANT                |                                                |  |  |  |  |
|-----------------------------------------|------------------------------------------------|--|--|--|--|
| You need to set your Logiter<br>next to | Ch Keyboard as <b>default</b> . Click proceed. |  |  |  |  |
| CANCEL                                  | NEXT                                           |  |  |  |  |

To set the keyboard folio as the default:

- a. Touch NEXT.
- b. Select "Ultrathin Keyboard Folio S310" as the default input method:

| Choose input method            |   |
|--------------------------------|---|
| Samsung keyboard               | 0 |
| Ultrathin Keyboard Folio \$310 | ۲ |
| Set up input methods           |   |

7. Set the keyboard language. You are prompted:

| KEYBOARD SETUP ASSISTANT                                 |                                                     |  |  |  |  |  |
|----------------------------------------------------------|-----------------------------------------------------|--|--|--|--|--|
| You can now set the <b>corre</b><br>physical keyboard. ( | et language to match your<br>Click next to proceed. |  |  |  |  |  |
| CANCEL                                                   | NEXT                                                |  |  |  |  |  |

To set the keyboard language:

- a. Touch **NEXT**.
- b. Choose your language.

The setup process is now complete. You are prompted:

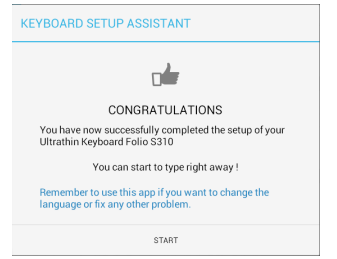

Touch **START** to start using your keyboard.

# Resolving issues and changing settings

Having set up your keyboard folio, your keyboard works each time you turn it on.

If you experience any issues, or want to change your settings, re-launch the app. The app opens on the **Status** page:

| E | Keyboard Plus |                                                                                                |  |  |  |  |  |  |
|---|---------------|------------------------------------------------------------------------------------------------|--|--|--|--|--|--|
| Թ | Status        | Setup status<br>Follow the steps below to setup your Logitech Ultrathin Keyboard<br>Folio S310 |  |  |  |  |  |  |
| 3 | Language      | If you experience any issues with your keyboard,<br>launch this app to resolve them.           |  |  |  |  |  |  |
| Ç | Update        | Step 1: Bluetooth connection                                                                   |  |  |  |  |  |  |
| 0 | Help          | $\checkmark$ Pairing<br>Logitech Keyboard is paired to this tablet $\rightarrow$               |  |  |  |  |  |  |
|   |               | Connection<br>Click here to verify that your device is connected                               |  |  |  |  |  |  |
|   |               | Step 2: Keyboard settings                                                                      |  |  |  |  |  |  |
|   |               | $\checkmark_{\rm Logitech Keyboard is enabled} \rightarrow$                                    |  |  |  |  |  |  |
|   |               | ✓ Set as default<br>Logitech Keyboard is set as default one                                    |  |  |  |  |  |  |
|   |               | Step 3: Language                                                                               |  |  |  |  |  |  |
|   |               | $\bigotimes$ Language $\rightarrow$ English(UK)                                                |  |  |  |  |  |  |
|   |               |                                                                                                |  |  |  |  |  |  |

Any issues identified are denoted by a red cross.

To correct an issue or change a setting, touch the item and follow the instructions shown.

# Using the keyboard folio

#### Two viewing positions

The keyboard folio provides two viewing positions—one for typing and another for browsing.

To type:

1. Move the Samsung Galaxy Tab 3 holder into the typing position, aligning it with the built-in magnet to secure it:

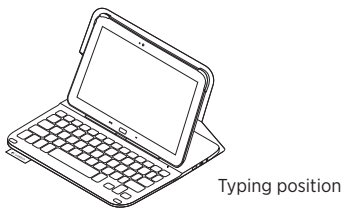

2. Turn on the keyboard:

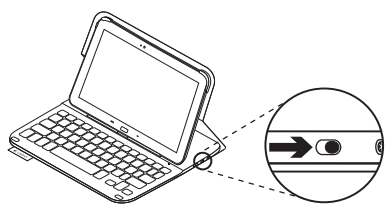

If the status light turns red, charge the battery. For more information, see "Charging the keyboard battery."

If you don't use the keyboard for a while in the typing position, it enters sleep mode automatically. Pressing any key wakes it.

To browse, place the Samsung Galaxy Tab 3 holder in the browsing position:

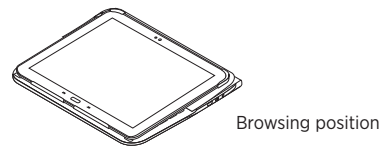

You can switch off the keyboard if you want to conserve battery power.

### Status light indicators

#### Bluetooth and battery status light

| Light          | Description                                                             |
|----------------|-------------------------------------------------------------------------|
| Blinking green | The battery is charging.                                                |
| Green          | The battery is charged (more than 10%).                                 |
| Red            | Battery power is low (less than 10%). Recharge the battery.             |
| Blinking blue  | Fast: The keyboard is in discovery mode, ready for pairing.             |
|                | Slow: The keyboard is trying to reconnect to your Samsung Galaxy Tab 3. |
| Solid blue     | Bluetooth pairing or reconnection is successful.                        |

#### Function keys Delete Fn + Esc: Back Fn + Backspace: Forward delete Fsc Back Fn + 1: Lock screen x× ţ. Fn + X: Cut 1 Lock or unlock the tablet screen En + 2: Search @ Q c 2 Launch the tablet search function Fn + C: Copy # Ŧ Fn + 3: Web browser 3 V Fn + V: Paste \$ ⊠ Fn + 4: Mail à. Home % 🗊 En + Left cursor: Home Fn + 5: Calendar ◄ 5 End ۸ л Fn + Right cursor: End En + 6: Music ► 6 Pg & 44 Fn + Up cursor: Page Up Fn + 7: Previous track Ă 7 Pg ▼ \* ▶|| Fn + Down cursor: Page Down Fn + 8: Plav/Pause 8 = Fn + 9: Next track à Fn + Right Alt: Android<sup>™</sup> menu Alt Fn + 0: Mute Ó ī En + Android home: Switch \_ Fn + -: Volume down applications + 🕬 Fn + =: Volume up In + spacebar: Switch language =

Note:

• To select a function key, press and hold the Fn key, and then press the key indicated above.

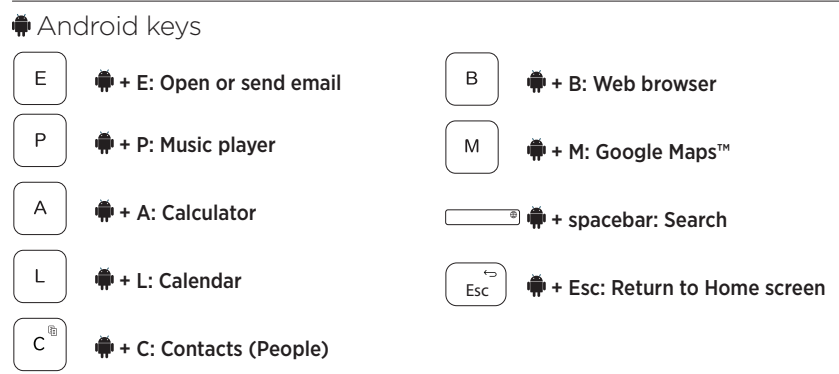

Notes:

- To select an Android key, press and hold the 🗭 key, and then press the key indicated above.
- Depending on your region, some Android keys may not work.

Charging the keyboard battery

If the status light is red the keyboard folio battery needs to be charged.

 Plug one end of the micro-USB cable into the charging port, and the other end into a USB port on your computer.

The status light blinks green as the battery charges.

**2.** Charge the battery until the status light turns solid green.

#### **Battery information**

- A fully charged battery provides about three months of use when the keyboard is used about two hours a day.
- Charge the battery if the status light turns red briefly after the keyboard turns on.
- When not in use, turn off the keyboard to conserve battery power.
- The keyboard enters sleep mode automatically if not used for a while in the typing position. Press any key to wake it.

# Battery disposal at product end of life

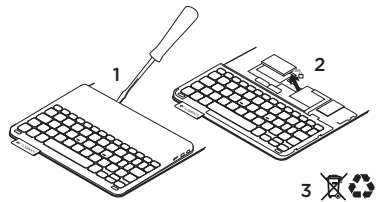

- 1. Pry off top cover of keyboard with screwdriver.
- 2. Detach battery from circuit board and remove battery.
- **3.** Dispose of your product and its battery according to local laws.

### When you've finished using the keyboard folio

#### Detaching your Samsung Galaxy Tab 3

1. Release your Samsung Galaxy Tab 3 from the hook:

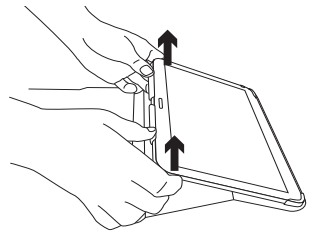

2. Slide your Samsung Galaxy Tab 3 out of the tab holders:

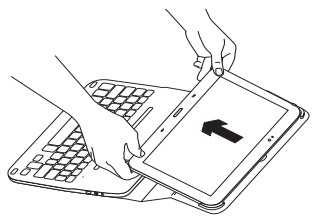

Your Samsung Galaxy Tab 3 is then released.

# Storing your Samsung Galaxy Tab 3 for travel

- 1. Insert your Samsung Galaxy Tab 3 in the tablet holder.
- 2. Close the keyboard folio:

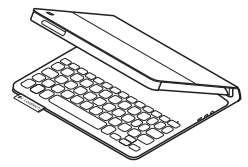

## Visit Product Central

There's more information and support online for your product. Take a moment to visit Product Central to learn more about your new keyboard folio.

www.logitech.com/support/ultrathinkeyboard-folio-s310

Browse online articles for setup help, usage tips, and information about additional features.

Connect with other users in our Community Forums to get advice, ask questions, and share solutions.

Find a wide selection of content including:

- Tutorials
- Troubleshooting
- Support community
- Online documentation
- Warranty information
- Spare parts (when available)

## Troubleshooting

#### The keyboard does not work

- Press any key to wake the keyboard from sleep mode.
- Turn the keyboard off and then back on.
- Recharge the internal battery. For more information, see "Charging the keyboard battery."
- Verify that Bluetooth is turned on in your Samsung Galaxy Tab 3's settings
   ( Apps → O Settings → Wireless and networks section → Bluetooth).
- Verify that "Ultrathin Keyboard Folio S310" is paired with your Samsung Galaxy Tab 3
   ( Apps → ) Settings → Wireless and networks section → Bluetooth).
- Re-establish Bluetooth connection between the keyboard and your Samsung Galaxy Tab 3 by selecting, or clicking on, "Ultrathin Keyboard Folio S310" in the devices list. The status light on your keyboard turns solid blue when Bluetooth connection is established.

# www.logitech.com/support/ultrathin-keyboard-folio-s310

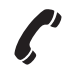

 Australia
 1-800-025-544

 New Zealand
 0800-447-361

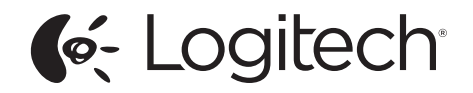

www.logitech.com

© 2013 Logitech. All rights reserved. Logitech, the Logitech logo, and other Logitech marks are owned by Logitech and may be registered. Samsung, Galaxy and Tab are trademarks of Samsung Electronics Co., Ltd. Android, Google Play and Google Maps are trademarks of Google, Inc. All other trademarks are the property of their respective owners. Logitech assumes no responsibility for any errors that may appear in this manual. Information contained herein is subject to change without notice.

621-000223.002